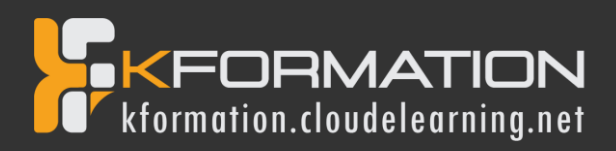

# Programme de formation GRAPHIC DESIGN

- Illustrator - (Niveau 1)

Durée totale: 10 heures

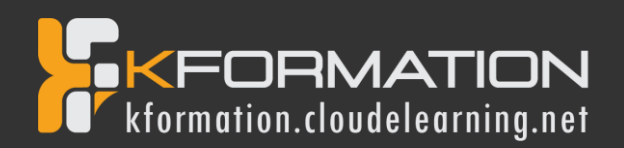

# Illustrator – Niveau 1 - Initiation

# **Objectifs pédagogiques**

Avec cette formation Illustrator Initiation, vous pourrez en 35 modules :

- Apprendre et maitriser les outils de bases d'Illustrator,
- Mettre les outils en pratique avec des ateliers simples, concrets et créatifs

#### **Temps moyen de formation**

10 heures

# Système d'évaluation

OUI

# Pré requis technique

- Navigateur web : Edge, Chrome, Firefox, Safari
- Système d'exploitation : Mac ou PC, smartphone
- Niveau d'entrée demandé : Maîtrise des bases de l'utilisation d'un ordinateur

# Technologie

- Vidéo
- Norme SCORM

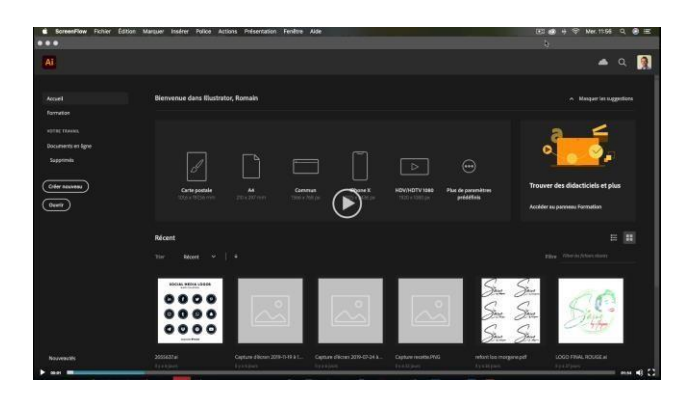

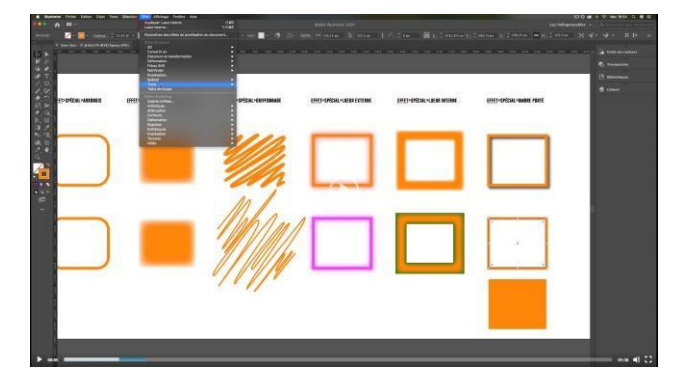

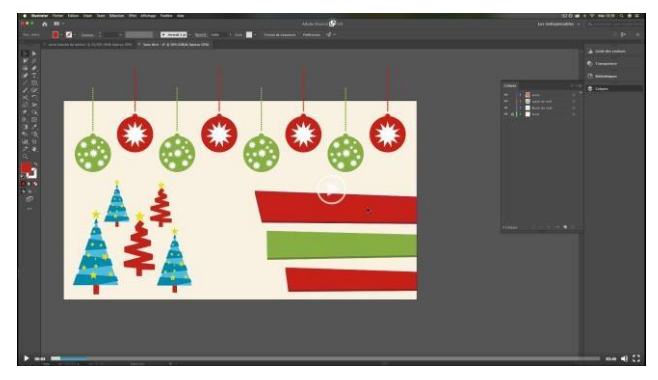

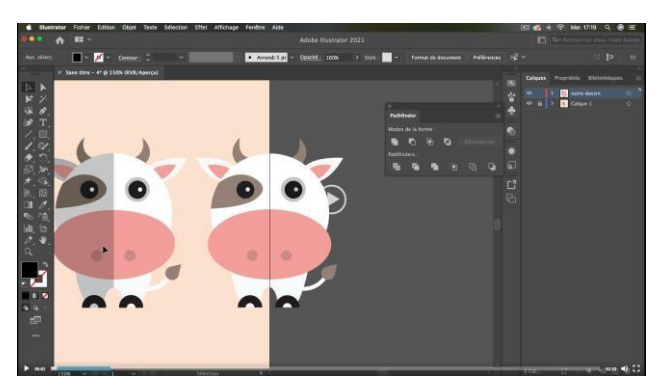

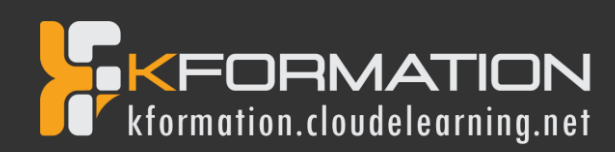

# Détail formation : Illustrator – Niveau 1 - Initiation

# 01 - Télécharger le logiciel

• Comment télécharger le logiciel ?

# 02 - Illustrator : prise en main

- Illustrator, à quoi ca sert ?
- Ouvrons ensemble Illustrator
- Création d'un nouveau document
- Espace de travail sur Illustrator
- Comment ouvrir un document
- Comment enregistrer

#### 03 - Premiers pas - Outils de base

- Outil de sélection Déplacer une forme
- Outil de sélection Faire une rotation de l'objet
- Comprendre l'ordre des tracés dans un calque
- Dessiner des formes Le rectangle
- Dessiner de formes Voyons toutes les autres formes
- Outil de Sélection directe
- Exercice Formes Explications
- Exercice Solution
- Outil Plume Dessiner des lignes droites
- Outil Plume Dessiner des courbes
- Exercice Plume
- Exercice Plume Solution
- Modifier un tracé à la plume

#### 04 - Atelier Créatif - Cactus

- Présentation de l'atelier Cactus
- Dessiner le pot du cactus
- Début du corps du cactus
- Faire les épines du cactus
- Finalisation du cactus

#### 05 - La couleur : les bases

- Comment mettre simplement de la couleur dans une forme
- Différence entre RVB et CMJN
- · Retirer une couleur contour ou fond
- · Comment faire un dégradé de couleur
- Aller plus loin avec le dégradé
- Utiliser l'outil Pipette

# 06 - Le Texte : Les bases

- Ecrivez outil Texte
- Modifier la typo
- Mettre de la couleur au texte
- Modifier un bloc de texte
- Trouver une typo
- Ecrivez le long d'une forme Outil texte curviligne

#### 07 - Les calques et traces

- Présentation des calques
- Modifier les calques et déplacer les tracés
- Disposition des tracés
- Grouper des tracés entre eux

# 08 - Exercice pratique : Télécharger et modifier un fichier ILLUSTRATOR

- Où et comment télécharger un document vectoriel
- Modifier le document
- Fichiers ressources

#### 09 - Aller plus loin avec les outils et autres manipulations

- Faire une symétrie
- Faire une rotation de l'objet
- Mettre à l'échelle une forme et ses contours
- Déplacement et répéter la transformation
- Cutter Ciseaux Gomme
- Option de la Gomme
- Masque d'écrêtage Intro

#### 10 - Les contours

- Modifier la taille de contour
- Faire des pointillés et des flèches
- Profil et formes de contours
- Bibliothèque de forme et contour

#### 11 - Atelier Créatif - Glace

- Présentation de l'atelier
- Dessin de la 1re Glace
- Dessin de la 2e glace
- Mettre de la couleur
- Mettre les effets graphiques
- · Mettre les textures dans les formes

#### 12 - Dessiner autrement avec de nouveaux outils

- Introduction à l'outil Pinceau
- Premiers option de l'outil pinceau
- Derniers option de l'outil pinceau
- Changer la forme du pinceau
- Outil crayon
- Outil Shaper
- Option de l'outil Shaper

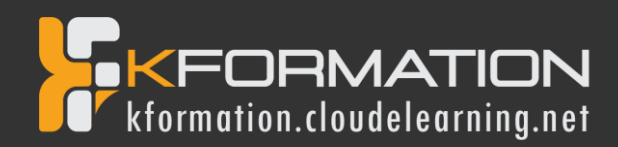

# 13 - Les images

- Importer une image
- Modifier les paramètres de l'image
- Vectoriser des photos
- Vectorisation dynamique et composition

# 14 - Atelier Créatif - Café

- Présentation de l'atelier
- Création du nouveau document
- Vectorisation de l'image
- Supprimer des parties de l'image vectorisée
- Installer les typos
- Générer le texte et le mettre en couleur
- Equilibrer les éléments typographiques
- Harmoniser le logo
- Caler les derniers éléments entre eux
- Enregistrement de votre création

#### 15 - Onglet Affichage

- Le mode tracé
- La partie « Zoom »
- Les règles
- Les repères commentés

# 16 - Atelier Créatif - Papèterie

- Présentation de l'atelier Papèterie
- Création du papier à en-tête 1/2
- Création du papier à en-tête 2/2
- Création carte de correspondance
- Création enveloppe
- Ajouter des fonds perdus et enregistrer

#### 17 - Atelier Créatif - Dessin sur Photo

- Présentation de l'atelier
- Création du nouveau document et importation de l'image
- Dessin des traits sur la partie supérieure
- Dessin du tour du manteau
- Finalisation du projet

# 18 - Alignement

- Alignement de l'objet
- Alignement par rapport à un repère
- Aligner sur
- Répartition des objets
- Répartition de l'espacement
- Astuce sur l'alignement

# 19 - Pathfinder

- Le Pathfinder
- Forme composée avec le Pathfinder
- Diviser une forme avec le Pathfinder

#### 20 - Atelier Créatif - La vache

- Présentation de l'atelier
- Explication de l'atelier
- Dessin de la corne et de l'oreille
- Dessinons la tête et le museau
- La tache, les yeux et le nez
- Finir les dernières traces
- Faire la symétrie
- Disposition des éléments entre eux
- Mise en couleur de la vache
- Utiliser le Pathfinder
- Mettre l'ombre à la vache
- A vous de refaire le cochon

#### 21 - Exporter et partager ses créations

- Les différents exports
- Introduction à la Bibliothèque

#### 22 - Onglet Effet : Spécial

- Présentation
- Arrondis
- Contour progressif
- Griffonnage
- Lueur externe
- Lueur interne
- Ombre portée

#### 23 - Atelier Créatif - Découpe papier

- Présentation de l'atelier
- Création du nouveau document
- Dessin des premières vagues
- Arrondir les vagues
- Finaliser le dessin des vagues
- Mise en couleurs des vagues
- Dessin du palmier
- Ajout des ombres portées
- Découpe du palmer
- Finaliser les derniers éléments
- Attribuer le masque d'écrêtage
- Ajuster les dernières retouches

# 24 - Les symboles

- Créer un nouveau symbole
- Pulvérisation de symbole
- Comment modifier les symboles